### Najczęściej zadawane pytania

#### 1. Jak zalogować się do systemu I-Bank?

Wpisz w przeglądarkę internetową adres http://bsbydgoszcz.pl. Następnie wybierz opcję Logowanie BANK INTERNETOWY znajdującą się w górnej części po środku strony. Na następnej stronie wpisz Identyfikator użytkownika , Hasło i kliknij przycisk Logowanie. Identyfikator Użytkownika i Hasło otrzymałeś wraz z kluczem sprzętowym.

#### 2. Jak logować się do sytemu w przypadku gdy strona WWW Banku nie działa?

Istnieje możliwość logowania się do systemu z pominięciem strony WWW Banku (http://bsbydgoszcz.pl). W takim przypadku logowania dokonujemy na stronie <u>https://bsbydgoszcz.pl/hb/</u>

# **3.** Co zrobić gdy po wprowadzeniu Identyfikatora użytkownika i Hasła bankowość internetowa I-Bank nie uruchamia się?

Na stronie logowania, tam gdzie podajesz Identyfikator użytkownika i Hasło znajduje się szczegółowa instrukcja "Problem z rejestracją w systemie I-Bank. Wykonaj czynności wymienione w instrukcji.

#### 4. Gdzie znajdę Identyfikator użytkownika i Hasło?

#### Identyfikator Użytkownika znajduje się:

- Na karcie rejestracyjnej klienta otrzymanej z banku wraz z kluczem sprzętowym/ numerem telefonu do którego został wygenerowany certvfikat,
- Ponadto, Twój Identyfikator użytkownika możesz także sprawdzić w Oddziale Banku (po przeprowadzeniu przez pracownika oddziału weryfikacji Klienta).

#### Hasło znajduje się:

 Na karcie rejestracyjnej klienta otrzymanej z banku wraz z kluczem sprzętowym/numerem telefonu do którego został wygenerowany certyfikat.

#### 5. Co zrobić w przypadku otrzymania komunikatu "Błędny identyfikator lub hasło"?

- Sprawdź poprawność podawanych danych (Identyfikatora i hasła).
- Sprawdź poprawność działania klawiatury (np. CapsLock, NumLock itp.). Zwrócić uwagę na występujące w identyfikatorze znaki, w szczególności na cyfrę zero oraz literę O (jeśli istnieją).
- Skontaktuj się z oddziałem Banku osobiście lub telefonicznie w celu odblokowania dostępu do bankowości internetowej I-Bank: Centrala BS tel. 52 362-32-00, OBS Dąbrowa Chełmińska tel. 52 381-60-20, OBS Białe Błota tel. 52 381-40-92, OBS Osielsko tel. 52 324-08-10, OBS Sicienko tel. 52 381-55-14, OBS Złotniki Kujawskie tel. 52 351-75-56, OBS Dobrcz tel. 52 381-89-13.

#### 6. Czy w sprawie odblokowania konta mogę kontaktować się z Bankiem poprzez e-mail?

Nie. Bank nie dopuszcza takiej formy komunikacji. Jednocześnie Bank w celu zapewnienia odpowiedniego poziomu bezpieczeństwa nigdy nie wysyła do swoich Klientów e-mail dotyczących podania środków dostępu do konta.

## 7. Czy po odblokowaniu przez Bank dostępu do konta zmienia się Identyfikator użytkownika?

Nie. Identyfikator pozostaje bez zmian.

#### 8. Czy mogę zmienić swój Identyfikator użytkownika?

### Swój login (Identyfikator Użytkownika) możesz zmienić jedynie w oddziale Banku (zgłoś się z kluczem sprzętowym/ numerem telefonu do którego został wygenerowany certyfikat).

Po weryfikacji Klienta zostanie skasowany Twój dotychczasowy Identyfikator Użytkownika i nadany nowy. Ponadto zostanie zablokowany dotychczasowy certyfikat na kluczu sprzętowym/numerze telefonu i wygenerowany nowy.

#### 9. Jaki jest termin ważności klucza sprzętowego?

Klucz sprzętowy jest ważny przez 26 lat od daty jego wygenerowania. Data ważności klucza określona jest na karcie rejestracyjnej klienta.

#### 10. Co zrobić w przypadku zgubienia/kradzieży klucza sprzętowego?

Należy niezwłocznie zgłosić zastrzeżenie klucza sprzętowego w oddziale Banku. Powiadomienie można przekazać do oddziału Banku telefonicznie z obowiązkiem pisemnego potwierdzenia w terminie do siedmiu dni kalendarzowych. Centrala BS - tel. 52 362-32-00, OBS Dąbrowa Chełmińska – tel. 52 381-60-20, OBS Białe Błota – tel. 52 381-40-92, OBS Osielsko – tel. 52 324-08-10, OBS Sicienko – tel. 52 381-55-14, OBS Złotniki Kujawskie – tel. 52 351-75-56, OBS Dobrcz – tel. 52 381-89-13.

#### 11. Co zrobić w przypadku zgubienia/kradzieży telefonu komórkowego (karty SIM)?

Należy niezwłocznie zgłosić zastrzeżenie certyfikatu wygenerowanego do telefonu komórkowego w oddziale Banku. Powiadomienie można przekazać do oddziału Banku telefonicznie z obowiązkiem pisemnego potwierdzenia w terminie do siedmiu dni kalendarzowych. Centrala BS - tel. 52 362-32-00, OBS Dąbrowa Chełmińska – tel. 52 381-60-20, OBS Białe Błota – tel. 52 381-40-92, OBS Osielsko – tel. 52 324-08-10, OBS Sicienko – tel. 52 381-55-14, OBS Złotniki Kujawskie – tel. 52 351-75-56, OBS Dobrcz – tel. 52 381-89-13.

#### 12. Nie mogę skorzystać z opcji Przelew walutowy, co robić?

W celu uruchomienia możliwości składania przelewów walutowych skontaktuj się z oddziałem Banku w celu podpisania stosownej umowy i zaakceptowania warunków wykonywania przez Bank Spółdzielczy w Bydgoszczy przekazów w obrocie dewizowym.

#### 13. Czy jest możliwe anulowanie błędnego polecenia przelewu?

W systemie I-Bank anulować można jedynie przelewy z odroczoną datą płatności. Przelewy z datą bieżącą nie mogą być anulowane chyba, że zostały wystawione na dzień wolny od pracy. Jeśli przelew wystawiony jest na dzień bieżący i nie ma środków na jego realizację, to w takim przypadku można wykonać storno przelewu w celu jego wycofania.

#### 14. Dlaczego mam mniejsze dostępne środki od salda?

- **Dostępne środki** to środki własne zgormadzone na rachunku powiększone o wysokość limitu kredytowego (jeśli posiadasz taki produkt) lub pomniejszone o kwotę zablokowaną (np.: z tytułu transakcji wykonywanej kartą płatniczą).
- Saldo to środki własne zgromadzone na rachunku.

#### 15. Jak wykonać przelew ZUS/US?

Przelewu do ZUS lub US dokonasz za pomocą odpowiednich formularzy, które znajdują się w zakładce – Nowy przelew / Przelew do ZUS lub Nowy przelew / Przelew do US Do wykonania przelewu do ZUS-u i Urzędu Skarbowego wymagane są dodatkowe informacje, inne niż w przypadku przelewu standardowego.

#### Dane wymagane do realizacji przelewu do ZUS:

- nazwa skrócona lub imię i nazwisko płatnika,
- NIP płatnika,
- drugi identyfikator (dowód osobisty, paszport, PESEL, REGON),
- typ wpłaty (np. S składka za jeden miesiąc),
- deklaracja (rok i miesiąc, np. 201605),
- numer deklaracji,
- Dane wymagane do realizacji przelewu do Urzędu Skarbowego:
- siedziba Urzędu Skarbowego,
- nazwa Urzędu Skarbowego,
- symbol dokumentu,
- nazwa i adres zobowiązanego (płatnika),
- NIP lub identyfikator uzupełniający (dowód osobisty, paszport, PESEL, REGON),
- okres (np. 05M16)
  Przelew należy zatwierdzić kodem PIN z użyciem klucza sprzętowego.

#### 16. Jak wykonać przelew z przyszłą datą realizacji?

Na formatce nowego przelewu kliknij na ikonę z prawej strony Daty realizacji i wybierz odpowiednią datę.

#### 17. Jak wydrukować potwierdzenie przelewu?

W opcji Rachunki > Rachunki i transakcje wybieramy Historia wybieramy zakres dni i klikamy Wyszukaj. Odnajdujemy interesujący nas przelew i z prawej strony klikamy Wydruk. W tym miejscu jest możliwość drukowania dokumentu lub zapisania go na dysku lokalnym komputera w postaci pliku PDF.

#### 18. Mam usługę CBI. Przelewy podpisane nie realizują się.

Po poprawnym przygotowaniu i podpisaniu przelewów należy je przekazać do realizacji. Dokonać tej czynności możemy w opcji Zlecenia oczekujące poprzez wybranie w polu Status opcji Do przekazania do banku, a następnie kliknięcie przycisku Do realizacji. Zmianę należy potwierdzić kodem PIN z użyciem klucza sprzętowego. Można też w opcji Ustawienia dla każdego rachunku ustawić domyślnie parametr "Automatyczna realizacji przelewów podpisanych". Po ustawieniu tego parametru przelewy po podpisaniu zostaną automatycznie przekazane do realizacji.

#### 19. W jaki sposób zmienić hasło do logowania do systemu I-Bank?

Po zalogowaniu do systemu I-Bank przejdź do opcji Ustawienia > Zmiana hasła (nie zapomnij umieścić klucza sprzętowego w porcie usb), a następnie wprowadź nowe hasło. Dla uniknięcia pomyłki wymagane jest powtórzenie nowego hasła w polu "Powtórz hasło". Pamiętaj! Hasło musi zawierać przynajmniej jedną małą i dużą literę oraz cyfry. Uwaga! System rozróżnia małe i wielkie litery, oznacza to, że hasło "Xyz123" nie jest tym samym hasłem, co "XYZ123". Hasło musi zawierać od 6 do 16 znaków, nie może zawierać polskich znaków. Zmianę hasła należy potwierdzić kodem PIN z użyciem klucza sprzętowego/kodem SMS.

#### 20. Czy mogę zdefiniować własne parametry systemu I-Bank?

Jako użytkownik systemu I-Bank masz możliwość personalizacji, czyli indywidualnego zdefiniowania dla każdego rachunku niektórych parametrów systemu, jak np.:

- numer rachunku domyślnie wyświetlany na formularzach płatności,

- ostrzeganie przed powtórzeniem zlecenia.

Aby zdefiniować własne parametry, wybierz opcję Ustawienia > Ustawienia rachunku , a następnie zaznacz rachunek i kliknij "Ustawienia". Zmianę parametrów należy potwierdzić kodem PIN z użyciem klucza sprzętowego/kodem SMS.

#### 21. Kiedy powinienem zamontować klucz sprzętowy w stacji komputerowej?

Klucz sprzętowy potrzebny jest jedynie do wykonania podpisu cyfrowego. Włóż go do stacji komputerowej przed zatwierdzeniem zlecenia i wyjmij po wykonaniu przelewów. Pamiętaj nigdy nie zostawiaj klucza sprzętowego na stałe w komputerze!